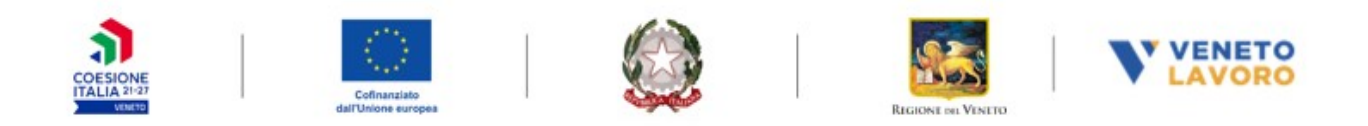

## **MANUALE IDO**

# Monitoraggio Attività FSE+ e GOL

*Vers.* 1 *del 04/06/2025* 

### **Indice generale**

| 1 | Premessa                                         | .2 |
|---|--------------------------------------------------|----|
| 2 | Associazione sportello erogatore                 | .3 |
|   | 2.1 Inserimento singolo dello sportello          | .6 |
|   | 2.2 Inserimento massivo dello sportello          | .7 |
| 3 | Conclusione partecipazione ad attività di gruppo | .8 |
| 4 | Conclusione partecipazione a percorsi e attività | .9 |
| 5 | Riscontri mensili                                | 13 |
|   |                                                  |    |

#### 1 Premessa

Il presente manuale descrive le funzionalità presenti in IDO per la gestione e il monitoraggio delle attività svolte dagli enti nell'ambito dei programmi FSE+ e del programma GOL, utili ai fini della condizionalità e alla registrazione delle informazioni nella SAP dell'utente.

Con l'avvio del Bonus Politiche Attive (Dgr 1342/2024) la gestione delle misure di politica attiva si è ampliata con la registrazione in IDO di tutti gli eventi legati al progetto dell'utente che permettono di monitorarne il percorso.

A tale scopo la piattaforma è stata implementata con una nuova sezione denominata **Monitoraggio/Condizionalità**.

| Assegna sportelio         Conclusione attività di gruppo         Conclusione attività di gruppo         Conclusione attività di gruppo         Riscontri mensii         Vai →         Vai → | <ul> <li>Assegna sportello</li> <li>Conclusione attività di gruppo</li> <li>Conclusione partecipazione al attività di gruppo</li> <li>Conclusione attività di gruppo</li> <li>Riscontri mensili</li> <li>Vai →</li> <li>Vai →</li> <li>Vai →</li> </ul> | 191 Home 191 Notifiche (), Lavoratori 192 Gestione servizi (1), Agenda 160 Amministrazione 199 Montoraggio / condizionalità 191 Manuali<br>Posizione: Home > Montoraggio / condizionalità |                                  |                                                     |                                                     |                   |  |  |  |  |  |  |
|----------------------------------------------------------------------------------------------------|----------------------------------------------------------------------------------------------------|----------------------------------------------------------------------------------------------------|----------------------------------|-----------------------------------------------------|-----------------------------------------------------|-------------------|--|--|--|--|--|--|
| ○ Conclusione attività individuali       ○ Riscontri mensili       Vai →       Vai →                                                                                                    | □ Conclusione attività individuali         □ Riscontri mensilii         ∨ai →         ∨ai →         ∨ai →                                                                                                    | Assegna sportello     Conclusione attività di gruppo                                                                                                    | Associazione sportello erogatore | Conclusione partecipazione ad<br>attività di gruppo | Conclusione partecipazione a<br>percorsi e attività | Riscontri mensili |  |  |  |  |  |  |
| $Vai \rightarrow$ $Vai \rightarrow$ $Vai \rightarrow$ $Vai \rightarrow$                                                                                                    | Vai → Vai → Vai →                                                                                                    | Conclusione attività individuali     Riscontri mensili                                                                                                    |                                  |                                                     |                                                     |                   |  |  |  |  |  |  |
|                                                                                                    |                                                                                                    |                                                                                                    | Vai →                            | Vai →                                               | Vai →                                               | Vai →             |  |  |  |  |  |  |

All'interno della sezione sono presenti i riquadri principali per gestire e monitorare l'avanzamento delle attività degli utenti in carico. Le funzionalità a disposizione permettono di acquisire da A39 le informazioni relative alle attività degli utenti FSE+, sia attività di gruppo che individuali.

Alla voce **>>Associazione sportello erogatore** è possibile attribuire lo sportello dell'ente erogatore alle attività FSE+.

Alla voce **>>Conclusione partecipazione ad attività di gruppo** è possibile registrare la conclusione dell'intero corso di formazione.

Alla voce **>>Conclusione partecipazione a percorsi e attività** è possibile registrare la conclusione della partecipazione del singolo utente alla singola attività o all'intero percorso individuale di politica attiva. Tale funzionalità permette di individuare anche le conclusioni determinate da abbandoni dell'utente, che andranno poi gestite con la segnalazione di inadempienza.

L'operazione di registrazione della conclusione dell'attività sia di gruppo che individuale è necessaria per definire lo stato del bonus, al fine della sua pagabilità, e per monitorare lo stato del percorso dell'utente aggiornando le informazioni nella SAP e della timeline lavoratore.

Alla voce >>**Riscontri mensili** è possibile per l'ente registrare l'esito della partecipazione dell'utente all'attività nella mensilità di riferimento, per trasmettere i dati a Veneto Lavoro ai fini dell'attivazione delle richieste di pagamento per il bonus politiche attive.

#### 2 Associazione sportello erogatore

La prima azione propedeutica per monitorare le attività provenienti da A39 è l'attribuzione dello sportello dell'ente erogatore per ogni singola attività registrata.

| 📲 Home 🏚 Notifiche 🔝 Lavoratori 🧊 Gestione servizi 🙀 Agenda 🛤 Amministrazione 📠 Monitoraggio / condizionalità 🚺 Manuali |                                  |                                                     |                                                     |                   |  |  |  |  |  |  |  |
|----------------------------------------------------------------------------------------------------|----------------------------------|-----------------------------------------------------|-----------------------------------------------------|-------------------|--|--|--|--|--|--|--|
| Posizione: Home > Monitoraggio / condizionalità                                                                         |                                  |                                                     |                                                     |                   |  |  |  |  |  |  |  |
| Assegna sportello                                                                                                    |                                  |                                                     |                                                     |                   |  |  |  |  |  |  |  |
| Conclusione attività di gruppo                                                                                          | Associazione sportello erogatore | Conclusione partecipazione ad<br>attività di gruppo | Conclusione partecipazione a<br>percorsi e attività | Riscontri mensili |  |  |  |  |  |  |  |
| Conclusione attività individuali                                                                                        |                                  |                                                     |                                                     |                   |  |  |  |  |  |  |  |
| C Riscontri mensili                                                                                                    |                                  |                                                     |                                                     |                   |  |  |  |  |  |  |  |
|                                                                                                    | Vai →                            | Vai →                                               | Vai →                                               | Vai →             |  |  |  |  |  |  |  |
|                                                                                                    |                                  |                                                     |                                                     |                   |  |  |  |  |  |  |  |

Al fine di disporre nella banca dati IDO delle informazioni relative alla partecipazione ai percorsi di politica attiva FSE, come previsto dal DDR 195/2025 "Misure ammissibili per l'accesso al bonus", è stata effettuata un'operazione di importazione massiva dei dati relativi ai progetti gestiti in A39.

Nella sezione **Associazione sportello erogatore** è possibile visualizzare le attività a partire dall'erogazione della prima ora di attività individuale o dall'avvio della prima ora di formazione per le attività di gruppo.

Nello specifico al fine del rilascio e monitoraggio del Bonus di partecipazione vengono importate le seguenti politiche attive:

- > Dgr 1190/2024 Work Experience Un'esperienza su misura;
- ➢ Dgr 1143/2024 Passi Plus.

Mentre per il Bonus di ricerca attiva vengono importate le politiche attive indicate:

- Dgr 1190/2024 Work Experience Un'esperienza su misura;
- Dgr 1143/2024 Passi Plus;
- > Dgr 1304/2023 Work Experience- FORTI;
- > Dgr 751/2024 Lavori di pubblica utilità LPU;
- > Dgr 425/2024 **PASSI**;
- > Dgr 729/2023 GIOVANI ENERGIE.

Per assicurare un corretto monitoraggio, è fondamentale che tutte le attività provenienti da A39 riportino l'informazione relativa allo sportello erogatore, identificato con il codice intermediario. Cliccando la voce >>Vai all'interno della sezione Associazione sportello erogatore si apre la schermata riepilogativa dei progetti importati avviati per i quali si richiede di effettuare l'abbinamento.

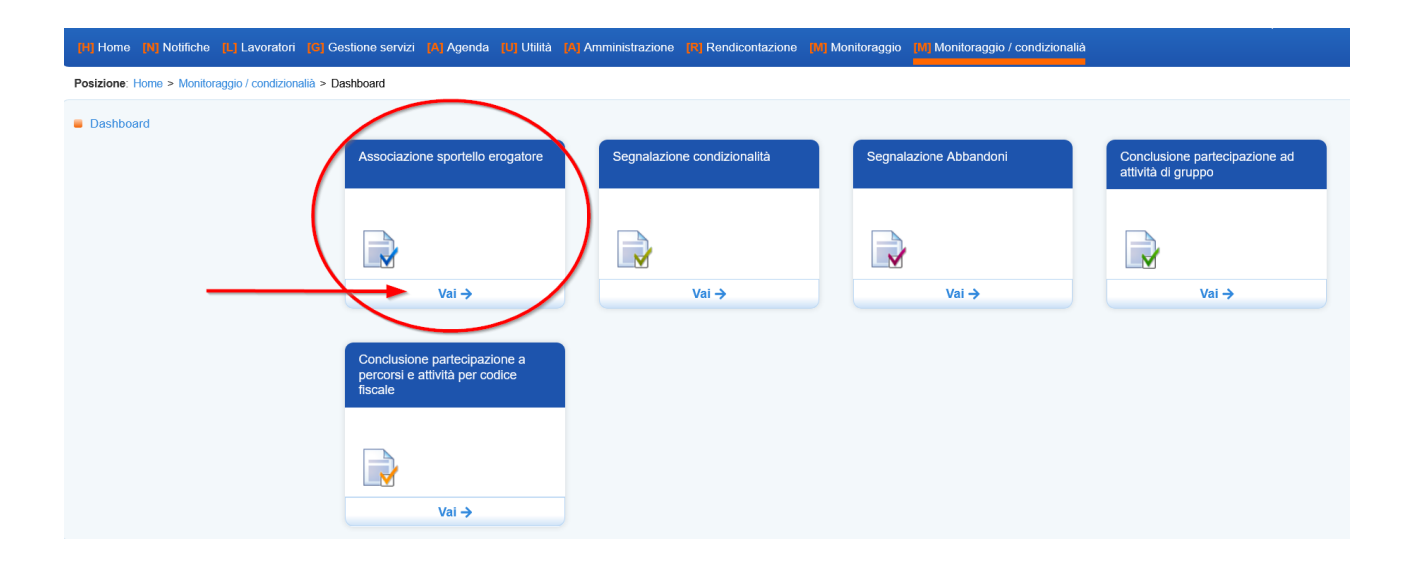

Nella colonna **Senza sportello erogatore** viene indicato il numero dei progetti per i quali è necessario procedere con l'inserimento dello sportello.

| Progetti<br>CERCA RECO                     | ORD IN CUI:                                                                        |                                                                                                    |                                                                                                  |                                             |  |  |  |  |  |  |  |
|--------------------------------------------|------------------------------------------------------------------------------------|----------------------------------------------------------------------------------------------------|--------------------------------------------------------------------------------------------------|---------------------------------------------|--|--|--|--|--|--|--|
| un qualsias                                | si campo 🗸 contie                                                                  | ene la frase V                                                                                            |                                                                                                  |                                             |  |  |  |  |  |  |  |
| RESTRINGI LA RICERCA AI RECORD CON:        |                                                                                    |                                                                                                    |                                                                                                  |                                             |  |  |  |  |  |  |  |
| qualsiasi dgr 🗸                            |                                                                                    |                                                                                                    |                                                                                                  |                                             |  |  |  |  |  |  |  |
|                                            |                                                                                    |                                                                                                    | Trova Mostra Tutti                                                                               |                                             |  |  |  |  |  |  |  |
| Descelation                                |                                                                                    |                                                                                                    |                                                                                                  |                                             |  |  |  |  |  |  |  |
| Record trova                               | iti: 3 – pagina 1 di 1                                                             |                                                                                                    |                                                                                                  |                                             |  |  |  |  |  |  |  |
| Record troval                              | iti: 3 – pagina 1 di 1<br>Dgr                                                      | Titolo                                                                                                    | Codice progetto                                                                                  | Senza sportello erogatore                   |  |  |  |  |  |  |  |
| Record frova                               | tti: 3 – pagina 1 di 1<br>Dgr<br>425-2024                                          | Titolo<br>Dgr n. 425 del 2024                                                                             | Codice progetto<br>57-0001-425-2024                                                              | Senza sportello erogatore 23                |  |  |  |  |  |  |  |
|                                            | Dgr           425-2024           425-2024                                          | <b>Titolo</b><br>Dgr n. 425 del 2024<br>Dgr n. 425 del 2024                                               | Codice progetto<br>57-0001-425-2024<br>57-0002-425-2024                                          | Senza sportello erogatore<br>23<br>39       |  |  |  |  |  |  |  |
| <ul> <li>Record lioval</li> <li></li></ul> | tt: 3 – pagina 1 di 1<br>Dgr<br>425-2024<br>425-2024<br>425-2024<br>425-2024       | <b>Titolo</b><br>Dgr n. 425 del 2024<br>Dgr n. 425 del 2024<br>Dgr n. 425 del 2024<br>Dgr n. 425 del 2024 | Codice progetto           57-0001-425-2024           57-0002-425-2024           57-0003-425-2024 | Senza sportello erogatore<br>23<br>39<br>41 |  |  |  |  |  |  |  |
|                                            | <ul> <li>425-2024</li> <li>425-2024</li> <li>425-2024</li> <li>425-2024</li> </ul> | <b>Titolo</b><br>Dgr n. 425 del 2024<br>Dgr n. 425 del 2024<br>Dgr n. 425 del 2024                        | Codice progetto           57-0001-425-2024           57-0002-425-2024           57-0003-425-2024 | Senza sportello erogatore<br>23<br>39<br>41 |  |  |  |  |  |  |  |

Dall'elenco complessivo è possibile filtrare i progetti per singola DGR, andando ad impostare il filtro relativo >>**Restringi la ricerca al record con.** 

Sempre al fine di settare le preferenze di visualizzazione dell'elenco, in fondo alla pagina è possibile impostare il numero di record restituiti su un'unica pagina. È consigliabile valorizzare il numero massimo (100 record) per avere una visibilità completa dei progetti su cui è necessario andare ad operare.

| D Dat                              | ori di la           | voro 🚺     | I.D.O.     | G Gestione servizi [A] Age | nda <b>[U]</b> Utilità | Art16       | [A] Amministrazio | ne 🖪 Rendicor | ntazione [W] Monitora | ggio M    | Monitoraggio / condizionalià |                           |  |
|------------------------------------|---------------------|------------|------------|----------------------------|------------------------|-------------|-------------------|---------------|-----------------------|-----------|------------------------------|---------------------------|--|
| lià > Da                           | shboard             | > Proget   | i          |                            |                        |             |                   |               |                       |           |                              |                           |  |
|                                    |                     |            |            |                            |                        |             |                   |               |                       |           |                              |                           |  |
|                                    | Progetti<br>CERCA E | RECORD     | N CUI:     |                            |                        |             |                   |               |                       |           |                              |                           |  |
| un nuskissi camo                   |                     |            |            |                            |                        |             |                   |               |                       |           |                              | +                         |  |
| RESTRINGI LA RICERCA I RECORD CON: |                     |            |            |                            |                        |             |                   |               |                       |           |                              |                           |  |
|                                    |                     |            |            |                            |                        |             |                   |               |                       |           |                              |                           |  |
|                                    | qualsi              | asi dgr    |            |                            | ~                      |             |                   |               |                       |           |                              |                           |  |
|                                    |                     |            |            |                            |                        |             |                   | Trova         | Mostra Tutti          |           |                              |                           |  |
|                                    | Record t            | rovati: 44 | 2 – pagina | 1 di 45                    |                        |             |                   |               |                       |           |                              |                           |  |
|                                    | •                   | × D        | gr ▲       | Titolo                     |                        |             |                   |               | Cod                   | ice proge | etto                         | Senza sportello erogatore |  |
|                                    | •                   | 1          | 90-2024    | Work Experience            | - UN'ESPERIENZ         | A SU MISURA | A                 |               | 35-0                  | 001-1190- | -2024                        | 9                         |  |
|                                    | •                   | 1          | 90-2024    | Work Experience            | UN'ESPERIENZ           | A SU MISURA | A                 |               | 7343                  | 3-0001-11 | 90-2024                      | 0                         |  |
|                                    | •                   | 1          | 90-2024    | Work Experience            | UN'ESPERIENZ           | A SU MISURA | Ą                 |               | 1119                  | -0001-119 | 90-2024                      | 2                         |  |
|                                    | •                   | 1          | 90-2024    | Work Experience            | - UN'ESPERIENZ         | A SU MISURA | 4                 |               | 4371                  | 1-0001-11 | 90-2024                      | 1                         |  |
|                                    | •                   | 1          | 90-2024    | Work Experience            | UN'ESPERIENZ           | A SU MISURA | Ą                 |               | 2639                  | 9-0001-11 | 90-2024                      | 15                        |  |
|                                    | •                   | 1          | 90-2024    | Work Experience            | UN'ESPERIENZ           | A SU MISURA | Ą                 |               | 2121                  | 1-0001-11 | 90-2024                      | 5                         |  |
|                                    | •                   | 1          | 90-2024    | Work Experience            | - UN'ESPERIENZ         | A SU MISURA | Ą                 |               | 463-                  | 0001-119  | 0-2024                       | 3                         |  |
|                                    | •                   | 1          | 90-2024    | Work Experience            | UN'ESPERIENZ           | A SU MISURA | Ą                 |               | 4037                  | 7-0003-11 | 90-2024                      | 3                         |  |
|                                    | •                   | 1          | 90-2024    | Work Experience            | - UN'ESPERIENZ         | A SU MISURA | Ą                 |               | 152-                  | 0002-119  | 0-2024                       | 2                         |  |
|                                    | •                   | 1          | 90-2024    | Work Experience            | - UN'ESPERIENZ         | A SU MISURA | 4                 |               | 51-0                  | 004-1190  | -2024                        | 1                         |  |
| _                                  |                     |            |            |                            |                        |             | 1   2             | 3 4 5 6       | 7   8   9   10     1  | •         |                              |                           |  |
|                                    | PREFER              | ENZE DI V  | ISUALIZZA  | ZIONE DELL'ELENCO          |                        |             |                   |               |                       |           |                              |                           |  |
|                                    | n° reco             | rd 10      | ordi       | ine ascendente 🗸 ordina p  | er Dgr                 |             | ✓ Salva           |               |                       |           |                              |                           |  |
|                                    | _                   |            |            |                            |                        |             |                   |               |                       |           |                              |                           |  |

Per visualizzare solo i progetti sui quali è ancora necessario abbinare lo sportello erogatore, si può utilizzare il filtro **>>Ordina per** selezionando la voce **Senza sportello erogatore**.

|        |            |                        |                                                       | Trova Mostra Tutti                             |                             |
|--------|------------|------------------------|-------------------------------------------------------|------------------------------------------------|-----------------------------|
| Record | d trovati: | : 442 – pagina 1 di 45 | 5                                                     |                                                |                             |
|        | ×          | Dgr                    | Titolo                                                | Codice progetto                                | Senza sportello erogatore ▲ |
|        |            | 425-2024               | PASSI                                                 | 4358-0001-425-2024                             | 0                           |
| •      |            | 1304-2023              | Work Experience - FORTI                               | 4358-0002-1304-2023                            | 0                           |
| •      |            | 1304-2023              | Work Experience - FORTI                               | 1002-0018-1304-2023                            | 0                           |
|        |            | 1304-2023              | Work Experience - FORTI                               | 3870-0008-1304-2023                            | 0                           |
| •      |            | 1304-2023              | Work Experience - FORTI                               | 215-0005-1304-2023                             | 0                           |
| •      |            | 1304-2023              | Work Experience - FORTI                               | 3870-0005-1304-2023                            | 0                           |
| •      |            | 1304-2023              | Work Experience - FORTI                               | 3770-0005-1304-2023                            | 0                           |
| •      |            | 1304-2023              | Work Experience - FORTI                               | 4387-0002-1304-2023                            | 0                           |
| •      |            | 1304-2023              | Work Experience - FORTI                               | 1002-0024-1304-2023                            | 0                           |
|        |            | 1304-2023              | Work Experience - FORTI                               | 1002-0015-1304-2023                            | 0                           |
|        |            |                        |                                                       | 1   2   3   4   5   6   7   8   9   10   …   🕨 |                             |
| PREFE  | RENZE      | DI VISUALIZZAZIONE     | DELL'ELENCO                                           |                                                |                             |
| n° rec | cord 1     | 0 ordine               | ascendente 👻 ordina per 🛛 Senza sportello erogatore 🗸 | Salva                                          |                             |

Si procede entrando in ciascuna DGR, cliccando sull'icona presente ad inizio riga, per visualizzare l'elenco degli interventi inerenti il progetto.

|        |                              |                           |            |                 | Trova Mostra Tutti                                                        |      |           |  |
|--------|------------------------------|---------------------------|------------|-----------------|---------------------------------------------------------------------------|------|-----------|--|
| Record | l trovati: 9 – pagina 1 di 1 |                           |            |                 |                                                                           |      |           |  |
|        | Codice progetto              | Codice corso              | Data avvio | Tipo intervento | Titolo                                                                    | Ente | Sportello |  |
|        | 35-0001-1190-2024            | 35/10812954-010/70/DEC/25 | 07-04-2025 | OPBG            | ORIENTAMENTO PROFESSIONALE DI BASE - DI GRUPPO                            |      |           |  |
|        | 35-0001-1190-2024            | 35/10812954-001/70/DEC/25 | 07-04-2025 | FAGG            | TRAVEL AGENT: TECNICO DI ASSISTENZA E CONSULENZA TURISTICA - TRAVEL AGENT |      |           |  |
|        | 35-0001-1190-2024            | 35/10812954-007/70/DEC/25 | 31-03-2025 | OPBI            | ORIENTAMENTO INDIVIDUALE E PER ASSESSMENT DELLE COMPETENZE DIGITALI       |      |           |  |
|        | 35-0001-1190-2024            | 35/10812954-004/70/DEC/25 | 31-03-2025 | OPBI            | ORIENTAMENTO INDIVIDUALE E PER ASSESSMENT DELLE COMPETENZE DIGITALI       |      |           |  |
|        | 35-0001-1190-2024            | 35/10812954-006/70/DEC/25 | 31-03-2025 | OPBI            | ORIENTAMENTO INDIVIDUALE E PER ASSESSMENT DELLE COMPETENZE DIGITALI       |      |           |  |
|        | 35-0001-1190-2024            | 35/10812954-008/70/DEC/25 | 31-03-2025 | OPBI            | ORIENTAMENTO INDIVIDUALE E PER ASSESSMENT DELLE COMPETENZE DIGITALI       |      |           |  |
|        | 35-0001-1190-2024            | 35/10812954-009/70/DEC/25 | 31-03-2025 | OPBI            | ORIENTAMENTO INDIVIDUALE E PER ASSESSMENT DELLE COMPETENZE DIGITALI       |      |           |  |
|        | 35-0001-1190-2024            | 35/10812954-003/70/DEC/25 | 25-03-2025 | OPBI            | ORIENTAMENTO INDIVIDUALE E PER ASSESSMENT DELLE COMPETENZE DIGITALI       |      |           |  |
|        | 35-0001-1190-2024            | 35/10812954-002/70/DEC/25 | 25-03-2025 | OPBI            | ORIENTAMENTO INDIVIDUALE E PER ASSESSMENT DELLE COMPETENZE DIGITALI       |      |           |  |

Per ogni attività individuale e di gruppo presente all'interno di un progetto andrà indicato lo sportello dell'ente erogatore dell'attività. Tale inserimento può avvenire in due modalità differenti: per singola selezione o per selezione massiva.

#### 2.1 Inserimento singolo dello sportello

Dalla schermata riepilogativa dei percorsi cliccare sull'icona presente ad inizio riga per procedere con l'inserimento dello sportello erogatore.

|      |                               |                           |            |                 | Trova Mostra Tutti                                                        |      |           |  |
|------|-------------------------------|---------------------------|------------|-----------------|---------------------------------------------------------------------------|------|-----------|--|
| Reco | rd trovati: 9 – pagina 1 di 1 |                           |            |                 |                                                                           |      |           |  |
|      | Codice progetto               | Codice corso              | Data avvio | Tipo intervento | Titolo                                                                    | Ente | Sportello |  |
|      | 35-0001-1190-2024             | 35/10812954-010/70/DEC/25 | 07-04-2025 | OPBG            | ORIENTAMENTO PROFESSIONALE DI BASE - DI GRUPPO                            |      |           |  |
|      | 35-0001-1190-2024             | 35/10812954-001/70/DEC/25 | 07-04-2025 | FAGG            | TRAVEL AGENT: TECNICO DI ASSISTENZA E CONSULENZA TURISTICA - TRAVEL AGENT |      |           |  |
|      | 35-0001-1190-2024             | 35/10812954-007/70/DEC/25 | 31-03-2025 | OPBI            | ORIENTAMENTO INDIVIDUALE E PER ASSESSMENT DELLE COMPETENZE DIGITALI       |      |           |  |

Si aprirà un pop-up in cui l'operatore andrà ad inserire lo sportello erogatore.

| ifiche <mark>(L</mark> | Imposta/modifica sportello erogatore | × |  |
|------------------------|--------------------------------------|---|--|
| Aonitoragg             | INFORMAZIONI                         | ^ |  |
|                        | Sportello erogatore*                 |   |  |
|                        |                                      | ~ |  |
|                        | senza erogatore v qualsiasi dgr v    |   |  |

Lo **Sportello erogatore** si ricerca digitando il nome dell'ente così come è stato registrato in IDO, è sufficiente anche inserire solo l'iniziale per aprire tutto il menu con i nomi. Nell'elenco sono presenti **solo gli sportelli registrati con codice intermediario**. Nel caso in cui uno sportello non fosse presente nell'elenco, significa che lo sportello è privo di codice intermediario, oppure che non è ancora stato registrato nella sezione dedicata di IDO. In tal caso, è necessario richiederne l'inserimento via Bugman indicando il nome dell'ente, il nome dello sportello e relativo codice intermediario.

Una volta impostato lo sportello erogatore dell'attività cliccare su >>**Invia** per associarlo all'attività prescelta.

L'operazione di associazione dello sportello erogatore è necessaria per ogni percorso che sia di gruppo o attività individuale compresa nel progetto. Nel caso in cui siano presenti **enti partner di progetto**, è compito dell'ente capofila associare l'ente partner di progetto inserendo il corrispondente sportello. La procedura di inserimento avviene sempre iniziando a digitare il nome dell'ente, l'operatore dell'ente capofila individuerà dal menu a cascata lo sportello dell'ente partner e lo selezionerà abbinandolo all'erogazione di quella attività cliccando su >>Invia.

| 1A II  | Imposta/modifica spo       | ortello erogatore            |            |      |                         | ĸ                                     | :    |
|--------|----------------------------|------------------------------|------------|------|-------------------------|---------------------------------------|------|
| ione   | INFORMAZIONI               |                              |            |      |                         |                                       |      |
|        | Sportello erogatore*       |                              |            |      | •                       |                                       |      |
| nboar  |                            | ama)                         |            |      |                         |                                       |      |
|        | IND/IA                     | - Sportello Arzignano        |            |      | ^                       |                                       |      |
| ssoci  | INVIA                      | - Sportello Bassano          |            |      |                         |                                       |      |
| RCA    |                            | - Sportello Camposam         | piero      |      |                         |                                       |      |
| un qua | alsiasi campo 🛛 🗸 contier  | - Sportello Castelfranco     | D          |      |                         |                                       |      |
|        |                            | - Sportello Cittadella       |            |      |                         |                                       |      |
| ISTRI  | IGI LA RICERCA AI RECORD C | - Sportello Conegliano       |            |      |                         |                                       |      |
| senza  | erogatore                  | - Sportello Dolo             |            |      |                         |                                       |      |
|        |                            | - Sportello Feltre           |            |      |                         |                                       |      |
|        |                            | - Sportello Isola della S    | icala      |      |                         |                                       |      |
|        |                            | - Sportello Limena           |            |      |                         |                                       |      |
| ecord  | rovati: 16 – pagina 1 di 2 | - Sportello Longarone        |            |      |                         |                                       |      |
|        | Codice progetto            | - Sportello Marostica        |            |      |                         |                                       |      |
|        | 4274-0003-1304-2023        | Umanuel - Sportello Mestrino |            |      | ✓.                      |                                       |      |
|        | 4274-0003-1304-2023        | 4274/10706603-007/207/DEC/24 | 28-08-2024 | OPSI | ORIENTAMENTO PROFESSION | NALE SPECIALISTICO INDIVIDUALE - SESC | ROVA |
|        | 4374 0003 4304 3033        | 4374/40700000 004/307/DEC/34 | 04 07 2024 | ODDC |                         |                                       |      |

#### 2.2 Inserimento massivo dello sportello

È possibile abbinare lo sportello erogatore anche in forma massiva andando ad agire su più attività contemporaneamente.

Dalla schermata con il dettaglio delle attività inserite all'interno del progetto, l'operatore può spuntare assieme le caselle corrispondenti alle attività individuali o di gruppo che hanno lo stesso sportello erogatore.

Una volta spuntate le attività (tutte o una parte) si procede selezionando lo sportello di riferimento con la funzionalità presente a fondo pagina **>>Sportello erogatore**, che aprirà il menu a tendina con tutti gli sportelli.

| Record tr | rovati: 28 – pagina | I di 3                         |            |                 |                                                                                                    |      |           |          |
|-----------|---------------------|--------------------------------|------------|-----------------|----------------------------------------------------------------------------------------------------|------|-----------|----------|
| (         | Codice progetto 🔺   | Codice corso                   | Data avvio | Tipo intervento | Titolo                                                                                                    | Ente | Sportello |          |
|           | 57-0001-425-2024    | 57/10760699-155/408/<br>DEC/24 | 05-02-2025 | COMI            | COACHING E SUPPORTO PSICOLOGICO: PERCORSI INDIVIDUALI PER LA CRESCITA PERSONALE E PROFESSIONALE<br>GIULIANA SIMIONATO  |      |           | <b>~</b> |
|           | 57-0001-425-2024    | 57/10760699-127/408/<br>DEC/24 | 14-01-2025 | OPBI            | LA PPA: QUALI FABBISOGNI E QUALI INTERVENTI - DALLA COSTA ROBERTA                                                      |      |           |          |
|           | 57-0001-425-2024    | 57/10760699-252/408/<br>DEC/24 | 02-03-2025 | COMI            | COACHING E SUPPORTO PSICOLOGICO: PERCORSI INDIVIDUALI PER LA CRESCITA PERSONALE E PROFESSIONALE - HELENA FRIMPONG      |      | -         |          |
|           | 57-0001-425-2024    | 57/10760699-203/408/<br>DEC/24 | 16-02-2025 | OPBI            | LA PPA: QUALI FABBISOGNI E QUALI INTERVENTI - MADEE NJIOMO ANGE LAURELLE                                               |      | -         |          |
|           | 57-0001-425-2024    | 57/10760699-148/408/<br>DEC/24 | 01-02-2025 | OPBI            | LA PPA: QUALI FABBISOGNI E QUALI INTERVENTI - TOFFANELLO FEDERICO                                                      |      | -         |          |
|           | 57-0001-425-2024    | 57/10760699-261/408/<br>DEC/24 | 02-03-2025 | COMI            | COACHING E SUPPORTO PSICOLOGICO: PERCORSI INDIVIDUALI PER LA CRESCITA PERSONALE E PROFESSIONALE - DE<br>NARDI FABRIZIO |      | -         |          |
|           | 57-0001-425-2024    | 57/10760699-258/408/<br>DEC/24 | 02-03-2025 | COMI            | COACHING E SUPPORTO PSICOLOGICO: PERCORSI INDIVIDUALI PER LA CRESCITA PERSONALE E PROFESSIONALE - TROLLO<br>TEDDI      |      |           |          |
|           | 57-0001-425-2024    | 57/10760699-220/408/<br>DEC/24 | 18-02-2025 | OPBI            | LA PPA: QUALI FABBISOGNI E QUALI INTERVENTI - ALVES SOBRINHO ADALBERTO                                                 |      |           |          |
|           | 57-0001-425-2024    | 57/10760699-242/408/<br>DEC/24 | 26-02-2025 | COMI            | COACHING E SUPPORTO PSICOLOGICO: PERCORSI INDIVIDUALI PER LA CRESCITA PERSONALE E PROFESSIONALE - ZARA<br>BARBARA      |      | -         |          |
|           | 57-0001-425-2024    | 57/10760699-184/408/<br>DEC/24 | 10-02-2025 | COMI            | COACHING E SUPPORTO PSICOLOGICO: PERCORSI INDIVIDUALI PER LA CRESCITA PERSONALE E PROFESSIONALE -<br>CALLEGARI GIADA   |      | -         |          |
|           |                     |                                |            |                 | 1   2   3   🕨                                                                                                    |      |           |          |
| SPORTEL   | LLO EROGATORE       |                                |            |                 |                                                                                                    |      |           |          |
| Sportel   | llo erogatore       | Seleziona                      |            | ~ <del> </del>  | 2                                                                                                    |      |           |          |
|           |                     |                                | 3          |                 |                                                                                                    |      |           |          |
| Sa        | ilva                |                                |            |                 |                                                                                                    |      |           |          |

Procedere con il tasto **>>Salva** per associare lo sportello alle attività selezionate.

#### **3 Conclusione partecipazione ad attività di gruppo**

Nella sezione **Conclusione partecipazione ad attività di gruppo** è possibile registrare la conclusione dell'intero corso di formazione.

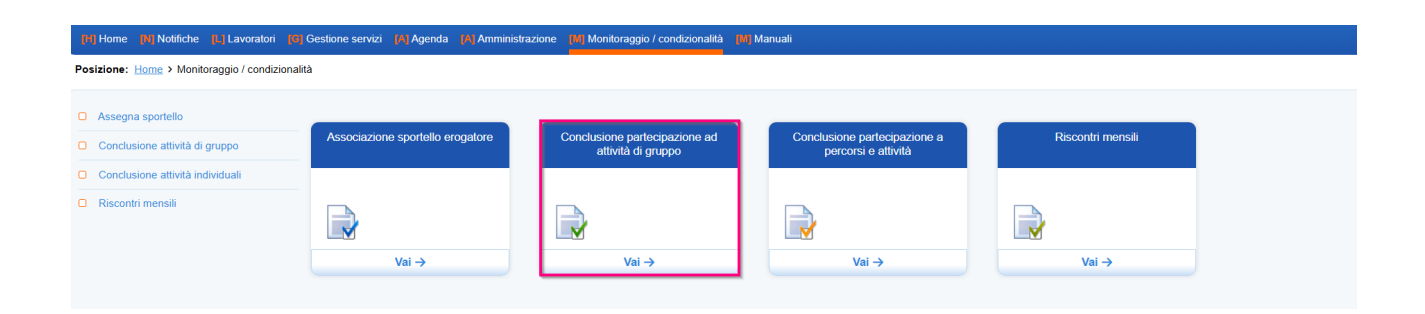

All'interno di questa sezione sono visibili tutti i percorsi formativi GOL e FSE+ in essere. Per i percorsi GOL cliccando su >>Vai al registro rimanda direttamente alla pagina dedicata del registro, dove poter effettuare la consueta azione di conclusione del registro.

| [H] Home [N] Notifiche [L] Lavoratori [C]     | Gestione servizi [A] Agenda [A] Amministrazion                           | ne [M] Monitoraggio / | condizionalità 🕅 Manuali                                                                                |                            |                                   |                      |                    |  |  |  |
|-----------------------------------------------|--------------------------------------------------------------------------|-----------------------|----------------------------------------------------------------------------------------------------|----------------------------|-----------------------------------|----------------------|--------------------|--|--|--|
| Posizione: Home > Monitoraggio / condizionali | tà > Conclusione attività di gruppo                                      |                       |                                                                                                    |                            |                                   |                      |                    |  |  |  |
| Assegna sportello                             | Conclusione partecipazione ad attività di gruppo<br>CERCA RECORD IN CUI: |                       |                                                                                                    |                            |                                   |                      |                    |  |  |  |
| Conclusione attività di gruppo                | un qualsiasi campo 🗸 contiene la frase                                   | ~                     |                                                                                                    |                            |                                   |                      | •                  |  |  |  |
| Conclusione attività individuali              | RESTRINGI LA RICERCA AI RECORD CON:                                      |                       |                                                                                                    |                            |                                   |                      |                    |  |  |  |
| Riscontri mensili                             | qualsiasi dgr                                                            | ~                     |                                                                                                    |                            |                                   |                      |                    |  |  |  |
|                                               |                                                                          |                       | Trova Mostra Tutti                                                                                      |                            |                                   |                      |                    |  |  |  |
|                                               | Record trovati: 955 – pagina 1 di 96<br>Codice progetto / dispositivo    | Codice corso / Opal   | Titolo                                                                                                  | Tipo intervento Data avvio | Fronatore                         | Fonte Situazione     | Dettaglio          |  |  |  |
|                                               | Assegno GOL P2 - Avviso 6 DGR 1147/23                                    | GOL23                 | Formazione Upskilling (regolamentata) mirata al profilo di<br>OPERATORE DELLA LOGISTICA E DEL MAGAZZINO | 26-06-2025                 |                                   | OPAL IN PREPARAZIONE | Vai al<br>registro |  |  |  |
|                                               | Assegno GOL Percorso 3 Reskilling<br>formazione media durata             | GOL22                 | Formazione Reskilling (RRSP) mirata al profilo OPERATORE DI<br>CARPENTERIA METALLICA - 160 ore          | 15-06-2025                 | terror concernments               | OPAL IN PREPARAZIONE | Vai al<br>registro |  |  |  |
|                                               | Assegno GOL P2 - Avviso 6 DGR 1147/23                                    | GOL23                 | Formazione Upskilling (regolamentata) mirata al profilo di<br>OPERATORE DELLA LOGISTICA E DEL MAGAZZINO | 11-06-2025                 | CONTRACTOR CONTRACTOR             | OPAL IN PREPARAZIONE | Vai al<br>registro |  |  |  |
|                                               | Assegno GOL P2 - Avviso 6 DGR 1147/23                                    | GOL23                 | Formazione Upskilling (RRSP) mirata al profilo di OPERATORE<br>AMMINISTRATIVO SEGRETARIALE              | 09-06-2025                 | Contract design (                 | OPAL PREPARAZIONE    | Vai al<br>registro |  |  |  |
|                                               | Assegno GOL P2 - Avviso 6 DGR 1147/23                                    | GOL23                 | Formazione Upskilling mirata alle competenze digitali di base                                           | 05-06-2025                 |                                   | OPAL IN PREPARAZIONE | Vai al<br>registro |  |  |  |
|                                               | Assegno GOL P2 - Avviso 6 DGR 1147/23                                    | GOL23                 | Formazione Upskilling (RRSP) - mirata al profilo di TECNICO DI<br>AMMINISTRAZIONE E CONTABILITA'        | 03-06-2025                 | Contract Contractor               | OPAL IN PREPARAZIONE | Vai al<br>registro |  |  |  |
|                                               | Assegno GOL P2 - Avviso 6 DGR 1147/23                                    | GOL23                 | Formazione Upskilling (RRSP) - mirata al profilo di TECNICO DI<br>AMMINISTRAZIONE E CONTABILITA'        | 03-06-2025                 | CONTRACTOR CONTRACTOR             | OPAL CONFERMATO      | Vai al<br>registro |  |  |  |
|                                               | Assegno GOL P2 - Avviso 6 DGR 1147/23                                    | GOL23                 | Formazione Upskilling (regolamentata) mirata al profilo di<br>OPERATORE DELLA LOGISTICA E DEL MAGAZZINO | 03-06-2025                 | Contract Contracts                | OPAL CONFERMATO      | Vai al<br>registro |  |  |  |
|                                               | Assegno GOL P2 - Avviso 6 DGR 1147/23                                    | GOL23                 | Formazione Upskilling (RRSP) –mirata al profilo di<br>OPERATORE DELLA PANIFICAZIONE                     | 28-05-2025                 | Contract Contractor               | OPAL IN PREPARAZIONE | Vai al<br>registro |  |  |  |
|                                               | Assegno GOL P2 - Avviso 6 DGR 1147/23                                    | GOL23                 | Formazione Upskilling (RRSP) - mirata al profilo di<br>OPERATORE DI IMPIANTI ELETTRICI                  | 28-05-2025                 | Contract of the local division of | OPAL IN PREPARAZIONE | Vai al<br>registro |  |  |  |

Per i percorsi FSE+ è possibile filtrare i progetti selezionando la Dgr di riferimento, vengono così riportati i progetti collegati alla Dgr selezionata con le informazioni relative al codice progetto/dispositivo; al codice corso/Opal; al titolo, al tipo di intervento; alla data di avvio; al soggetto erogatore e alla fonte del progetto.

| RESTRINGI LA RICERCA AI RECORD | CON:                          |                                                                                    |                 |            |                                              |       |            |                     |
|--------------------------------|-------------------------------|------------------------------------------------------------------------------------|-----------------|------------|----------------------------------------------|-------|------------|---------------------|
| 1190-2024                      | ·                             |                                                                                    |                 |            |                                              |       |            |                     |
| qualsiasi dgr                  |                               |                                                                                    |                 |            |                                              |       |            |                     |
|                                |                               | Irova Mostra I                                                                     | utti            |            |                                              |       |            |                     |
| R senza dgr                    |                               |                                                                                    |                 |            |                                              |       |            |                     |
|                                |                               | Titolo                                                                             | Tipo intervento | Data avvio | Erogatore                                    | Fonte | Situazione | Dettaglio           |
| 1190-2024<br>1304-2023         |                               | FAGG PROFESSIONALIZZANTE - OPERATORE DI CUCINA -<br>FORMAZIONE OPERATORE DI CUCINA | FAGG            | 19-05-2025 | ENAIP VENETO IMPRESA<br>SOCIALE - NOALE      | FSE   |            | Vai al<br>dettaglio |
| 425-2024<br>729-2023           |                               | ORIENTAMENTO PROFESSIONALE DI BASE DI GRUPPO -<br>ORIENTAMENTO DI GRUPPO           | OPBG            | 16-05-2025 | ENAIP VENETO IMPRESA<br>SOCIALE - NOALE      | FSE   |            | Vai al<br>dettaglio |
| 751-2024<br>51-0003-1190-2024  | 066/70/DEC/25                 | FAGG PROFESSIONALIZZANTE OPERATORE DELLA PANIFICAZIONE                             | FAGG            | 05-05-2025 | ENAIP VENETO IMPRESA<br>SOCIALE - DOLO       | FSE   |            | Vai al<br>dettaglio |
| 51-0003-1190-2024              | 51/10808141-<br>069/70/DEC/25 | FAGG COMPETENZE DIGITALI                                                           | FAGG            | 05-05-2025 | ENAIP VENETO IMPRESA<br>SOCIALE - DOLO       | FSE   |            | Vai al<br>dettaglio |
| 51-0003-1190-2024              | 51/10808141-<br>067/70/DEC/25 | FAGG PROFESSIONALIZZANTE OPERATORE DI PASTICCERIA                                  | FAGG            | 22-04-2025 | ENAIP VENETO IMPRESA<br>SOCIALE - FELTRE     | FSE   |            | Vai al<br>dettaglio |
| 51-0001-1190-2024              | 51/10808137-<br>095/70/DEC/25 | FAGG- FORMAZIONE OPERATORE CARPENTERIA METALLICA                                   | FAGG            | 15-04-2025 | ENAIP VENETO IMPRESA<br>SOCIALE - CONSELVE   | FSE   |            | Vai al<br>dettaglio |
| 51-0005-1190-2024              | 51/10812934-<br>037/70/DEC/25 | FAGG PROFESSIONALIZZANTE TECNICO DELLAMMINISTRAZIONE<br>DEL PERSONALE              | FAGG            | 14-04-2025 | ENAIP VENETO IMPRESA<br>SOCIALE - VERONA - 2 | FSE   |            | Vai al<br>dettaglio |
| 51-0005-1190-2024              | 51/10812934-<br>040/70/DEC/25 | FAGG COMPETENZE DIGITALI                                                           | FAGG            | 04-04-2025 | ENAIP VENETO IMPRESA<br>SOCIALE - VERONA - 2 | FSE   |            | Vai al<br>dettaglio |
|                                |                               |                                                                                    |                 |            |                                              |       |            |                     |

Cliccando su >>**Vai al dettaglio** il sistema rimanda ad una sezione che riporta le informazioni relative al corso del progetto prescelto e al gruppo classe.

| Jettaglio corso                                            |                                                                                                    |                                       |                           |      |                                                                                                    | Torna all'indice dei cors                                                                         |
|------------------------------------------------------------|----------------------------------------------------------------------------------------------------|---------------------------------------|---------------------------|------|----------------------------------------------------------------------------------------------------|---------------------------------------------------------------------------------------------------|
| NFORMAZIONI                                                |                                                                                                    |                                       |                           |      |                                                                                                    |                                                                                                   |
| Codice progetto                                            | 1.000                                                                                                    |                                       |                           |      |                                                                                                    |                                                                                                   |
| Codice corso                                               | to reach the second                                                                                         |                                       |                           |      |                                                                                                    |                                                                                                   |
| Titolo                                                     | FAGG PROFESSIONAL                                                                                           | IZZANTE - OPERATORE DI CUCINA - FORMA | ZIONE OPERATORE DI CUCINA |      |                                                                                                    |                                                                                                   |
| Tipo intervento                                            | FAGG                                                                                                    |                                       |                           |      |                                                                                                    |                                                                                                   |
| Data avvio                                                 | 19 maggio 2025                                                                                              |                                       |                           |      |                                                                                                    |                                                                                                   |
| Data conclusione                                           | -                                                                                                    |                                       |                           |      |                                                                                                    |                                                                                                   |
| Sportello erogatore                                        | and the second                                                                                              | a second manual                       |                           |      |                                                                                                    |                                                                                                   |
| Situazione                                                 |                                                                                                    |                                       |                           |      |                                                                                                    |                                                                                                   |
| Termina corso<br>Record trovati: 10 – pagi                 | ina 1 di 1                                                                                                  |                                       |                           |      |                                                                                                    |                                                                                                   |
| Termina corso<br>Record trovati: 10 – pagi<br>Codice corso | ina 1 di 1                                                                                                  | Codice fiscale                        | Cognome                   | Nome | Data inizio frequenza                                                                                                    | Ore frequentate                                                                                   |
| Termina corso<br>Record trovati: 10 – pagi<br>Codice corso | ina 1 di 1                                                                                                  | Codice fiscale                        | Содлоте                   | Nome | Data inizio frequenza<br>19-05-2025                                                                                                    | Ore frequentate                                                                                   |
| Termina corso<br>Record trovati: 10 – pagi<br>Codice corso | ina 1 di 1<br>0/DEC/25<br>0/DEC/25                                                                          | Codice fiscale                        | Содлоте                   | Nome | Data inizio frequenza<br>19-05-2025<br>19-05-2025                                                                                                    | Ore frequentate<br>10<br>10                                                                       |
| Termina corso<br>Record trovati: 10 – pagi<br>Codice corso | ina 1 di 1<br>0/DEC/25<br>0/DEC/25<br>0/DEC/25                                                              | Codice fiscale                        | Cognome                   | Nome | Data inizio frequenza<br>19-05-2025<br>19-05-2025<br>19-05-2025                                                                                                    | Ore frequentate<br>10<br>10<br>10                                                                 |
| Termina corso                                              | ina 1 di 1<br>0/DEC/25<br>0/DEC/25<br>0/DEC/25<br>0/DEC/25                                                  | Codice fiscale                        | Cognome                   | Nome | Data inizio frequenza<br>19-05-2025<br>19-05-2025<br>19-05-2025<br>19-05-2025                                                                                                    | Ore frequentate<br>10<br>10<br>10<br>10                                                           |
| Termina corso                                              | na 1 di 1<br>0/DEC/25<br>0/DEC/25<br>0/DEC/25<br>0/DEC/25<br>0/DEC/25                                       | Codice fiscale                        | Cognome                   | Nome | Data inizio frequenza<br>19-05-2025<br>19-05-2025<br>19-05-2025<br>19-05-2025<br>19-05-2025<br>19-05-2025                                                                                                    | Ore frequentate<br>10<br>10<br>10<br>10<br>10<br>10                                               |
| Termina corso                                              | na 1 di 1<br>0/DEC/25<br>0/DEC/25<br>0/DEC/25<br>0/DEC/25<br>0/DEC/25<br>0/DEC/25                           | Codice fiscale                        | Cognome                   | Nome | Data inizio frequenza<br>19-05-2025<br>19-05-2025<br>19-05-2025<br>19-05-2025<br>19-05-2025<br>19-05-2025                                                                                                    | Ore frequentate<br>10<br>10<br>10<br>10<br>10<br>10<br>10                                         |
| Termina corso                                              | an 1 dl 1<br>0/DEC/25<br>0/DEC/25<br>0/DEC/25<br>0/DEC/25<br>0/DEC/25<br>0/DEC/25<br>0/DEC/25               | Codice fiscale                        | Cognome                   | Nome | Data inizio frequenza           19-05-2025           19-05-2025           19-05-2025           19-05-2025           19-05-2025           19-05-2025           19-05-2025           19-05-2025           19-05-2025           19-05-2025           19-05-2025           19-05-2025 | Ore frequentate 10 10 10 10 10 10 10 10 10 10 10 10 5                                             |
| Termina corso                                              | 0/DEC/25<br>0/DEC/25<br>0/DEC/25<br>0/DEC/25<br>0/DEC/25<br>0/DEC/25<br>0/DEC/25<br>0/DEC/25<br>0/DEC/25    | Codice fiscale                        | Cognome                   | Nome | Data inizio frequenza<br>19-05-2025<br>19-05-2025<br>19-05-2025<br>19-05-2025<br>19-05-2025<br>19-05-2025<br>19-05-2025<br>19-05-2025                                                                                                    | Ore frequentate 10 10 10 10 10 10 10 10 10 10 10 10 5 10 10 10 10 10 10 10 10 10 10 10 10 10      |
| Termina corso<br>Record trovati: 10 – pagi                 | a 1 di 1<br>0DEC/25<br>0DEC/25<br>0DEC/25<br>0DEC/25<br>0DEC/25<br>0DEC/25<br>0DEC/25<br>0DEC/25<br>0DEC/25 | Codice fiscale                        | Cognome                   | Nome | Data inizio frequenza<br>19-05-2025<br>19-05-2025<br>19-05-2025<br>19-05-2025<br>19-05-2025<br>19-05-2025<br>19-05-2025<br>19-05-2025<br>19-05-2025<br>19-05-2025                                                                                                    | Ore frequentate 10 10 10 10 10 10 10 10 10 10 5 10 10 10 5 10 10 10 10 10 10 10 10 10 10 10 10 10 |

Per concludere il corso cliccare su **>>Termina corso**. Con tale funzionalità si chiude il corso per tutti i partecipanti e viene attribuita la data di conclusione.

#### 4 Conclusione partecipazione a percorsi e attività

Nella sezione **Conclusione partecipazione a percorsi e attività** è possibile registrare la conclusione della partecipazione del singolo utente alla singola attività o all'intero percorso individuale di politica attiva. Tale funzionalità permette di individuare anche le conclusioni determinate da abbandoni dell'utente, che andranno poi gestite con la segnalazione di inadempienza.

| 191 Home 101 Notifiche 111 Lavoratori 103 Gestione servizi 191 Agenda 191 Amministrazione 191 Monitoraggio / condizionalità 191 Manuali |                                  |                                                     |                                                     |                   |  |  |  |  |  |  |  |
|----------------------------------------------------------------------------------------------------|----------------------------------|-----------------------------------------------------|-----------------------------------------------------|-------------------|--|--|--|--|--|--|--|
| Posizione: Home > Monitoraggio / condizionalit                                                                                          | à                                |                                                     |                                                     |                   |  |  |  |  |  |  |  |
| Assegna sportello                                                                                                    |                                  |                                                     |                                                     |                   |  |  |  |  |  |  |  |
| Conclusione attività di gruppo                                                                                                    | Associazione sportello erogatore | Conclusione partecipazione ad<br>attività di gruppo | Conclusione partecipazione a<br>percorsi e attività | Riscontri mensili |  |  |  |  |  |  |  |
| Conclusione attività individuali                                                                                                    |                                  |                                                     |                                                     |                   |  |  |  |  |  |  |  |
| Riscontri mensili                                                                                                    |                                  |                                                     |                                                     |                   |  |  |  |  |  |  |  |
|                                                                                                    | Vai →                            | Vai →                                               | Vai →                                               | Vai →             |  |  |  |  |  |  |  |
|                                                                                                    |                                  |                                                     |                                                     |                   |  |  |  |  |  |  |  |

Entrando nella sezione prescelta la maschera permette di filtrare per dispositivo/Dgr ricercando sia percorsi FSE sia percorsi GOL; per Ente titolare, per Ente erogatore; per codice progetto; per codice voucher e per codice fiscale del partecipante al percorso.

| Assegna sportello                | Conclusione partecipazione a percorsi<br>RICERCA TESTUALE | e attività individuali |                 |             |               |
|----------------------------------|-----------------------------------------------------------|------------------------|-----------------|-------------|---------------|
| Conclusione attività di gruppo   | Ricerca testuale                                          |                        |                 |             |               |
| Conclusione attività individuali | FILTRI                                                    |                        |                 |             |               |
| Riscontri mensili                | Dispositivo / DGR                                         | FSE                    |                 |             | ~             |
|                                  | Ente titolare                                             |                        |                 |             | ~             |
|                                  | Ente erogatore                                            |                        |                 |             | ~             |
|                                  | Codice progetto                                           |                        |                 |             |               |
|                                  | Codice progetto / voucher                                 |                        |                 |             |               |
|                                  | Codice fiscale partecipante                               |                        |                 |             |               |
|                                  |                                                           |                        |                 |             | Azzara filtri |
|                                  |                                                           |                        |                 |             | Platere inter |
|                                  |                                                           |                        | Trova           |             |               |
|                                  | Propetti Percorsi Attivita                                |                        |                 |             |               |
|                                  | rogou recordi stanta                                      |                        |                 |             |               |
|                                  | Record trovati: 27                                        |                        |                 |             |               |
|                                  | Dispositivo / DGR                                         |                        | Codice progetto | Data inizio | Num. percorsi |
|                                  | Work Experience - UN'ESP                                  | ERIENZA SU MISURA      | -2024           | 01/04/2025  | 10 »          |
|                                  | Work Experience - FORTI                                   |                        | -2023           | 12/11/2024  | 8 »           |
|                                  | Work Experience - FORTI                                   |                        | -2023           | 26/09/2024  | 10 »          |
|                                  | Work Experience - UN'ESP                                  | ERIENZA SU MISURA      | -2024           | 31/03/2025  | 12 »          |
|                                  | Work Experience - FORTI                                   |                        | -2023           | 27/09/2024  | 9 »           |
|                                  | Work Experience - FORTI                                   |                        | -2023           | 28/06/2024  | 11 »          |
|                                  | Work Experience - FORTI                                   |                        | -2023           | 20/05/2024  | 10 »          |
|                                  | Work Experience - FORTI                                   |                        | -2023           | 08/03/2024  | 12 »          |
|                                  | Work Experience - UN'ESP                                  | ERIENZA SU MISURA      | -2024           | 31/03/2025  | 20 »          |
|                                  | Work Experience - FORTI                                   |                        | -2023           | 15/03/2024  | 5 »           |

La sezione è composta da 3 voci: una macro area **Progetti** che individua i progetti legati alle politiche attive; una sotto area che per ciascun progetto comprende i **Percorsi** attivati dall'ente ed infine l'area **Attività** che evidenzia le attività avviate comprese in ciascun percorso.

All'interno dell'area Progetti troviamo il nome del progetto con relativo codice e data di inizio e alla fine il numero di percorsi avviati all'interno del singolo progetto. Cliccando sul numero indicato alla voce >>**Num. percorsi** si apre la schermata relativa ai percorsi attivi nel progetto definito.

| RICERCA TE                                                     | e partecipazione a per<br>STUALE                                                                                                    | rcorsi e attività individ                                                                                                    | uali         |                |                  |                                                                                                    |                                                                                                    |                                                                                    |                                                                                                    |                                                                                                    |
|----------------------------------------------------------------|----------------------------------------------------------------------------------------------------|----------------------------------------------------------------------------------------------------|--------------|----------------|------------------|----------------------------------------------------------------------------------------------------|----------------------------------------------------------------------------------------------------|------------------------------------------------------------------------------------|----------------------------------------------------------------------------------------------------|----------------------------------------------------------------------------------------------------|
| Ricerca tes                                                    | stuale                                                                                                    |                                                                                                    |              |                |                  |                                                                                                    |                                                                                                    |                                                                                    |                                                                                                    |                                                                                                    |
| FILTRI                                                         |                                                                                                    |                                                                                                    |              |                |                  |                                                                                                    |                                                                                                    |                                                                                    |                                                                                                    |                                                                                                    |
| Dispositivo                                                    | o / DGR                                                                                                    | FSE                                                                                                    |              |                |                  |                                                                                                    |                                                                                                    |                                                                                    |                                                                                                    | ~                                                                                                    |
| Ente titolar                                                   | re                                                                                                    |                                                                                                    |              |                |                  |                                                                                                    |                                                                                                    |                                                                                    |                                                                                                    | ~                                                                                                    |
| Ente eroga                                                     | tore                                                                                                    |                                                                                                    |              |                |                  |                                                                                                    |                                                                                                    |                                                                                    |                                                                                                    | ~                                                                                                    |
| Codice pro                                                     | ogetto                                                                                                    | ٤ -                                                                                                    | 2024         |                |                  |                                                                                                    |                                                                                                    |                                                                                    |                                                                                                    |                                                                                                    |
| Codice pro                                                     | getto / voucher                                                                                                    |                                                                                                    |              |                |                  |                                                                                                    |                                                                                                    |                                                                                    |                                                                                                    |                                                                                                    |
| Codice fisc                                                    | cale partecipante                                                                                                    |                                                                                                    |              |                |                  |                                                                                                    |                                                                                                    |                                                                                    |                                                                                                    |                                                                                                    |
|                                                                |                                                                                                    |                                                                                                    |              |                |                  |                                                                                                    |                                                                                                    |                                                                                    |                                                                                                    | Azzera filtri                                                                                               |
|                                                                |                                                                                                    |                                                                                                    |              |                |                  | Trova                                                                                                    |                                                                                                    |                                                                                    |                                                                                                    |                                                                                                    |
| Progetti<br>Record trovat                                      | Percorsi Attivit                                                                                                    | a                                                                                                    |              |                |                  |                                                                                                    |                                                                                                    |                                                                                    |                                                                                                    |                                                                                                    |
| Progetti<br>Record trovat                                      | Percorsi Attivit<br>ti: 10<br><u>progetto / voucher</u>                                                                                                    | a<br><u>Situazione</u> <u>Cod. Fi</u>                                                                                                    | scale        | <u>Cognome</u> | <u>Nome</u>      | Dispositivo / DGR                                                                                                    | <u>Attività in corso</u>                                                                                         | <u>Num. condiz.</u>                                                                | <u>Tot. attività</u>                                                                                                    | Conclusione                                                                                                 |
| Progetti Record trovat                                         | Percorsi Attivit<br>ti: 10<br>progetto / voucher<br>)-2024                                                                                                    | a<br><u>Situazione</u> <u>Cod. Fi</u>                                                                                                    | <u>scale</u> | <u>Cognome</u> | <u>Nome</u><br>A | Dispositivo / DGR<br>Work Experience - UN'ESPER/ENZA SU MISURA                                                                                                    | <u>Attivită in corso</u><br>2                                                                                    | <u>Num. condiz.</u><br>0                                                           | <u>Tot. attivitå</u><br>2 ≫                                                                                                    | Conclusione<br>Concludi                                                                                     |
| Progetti Record trovat Cod.                                    | Percorsi Attivit<br>tt: 10<br>progetto / voucher<br>)-2024<br>)-2024                                                                                            | a<br><u>Situazione Cod. Fi</u><br>—                                                                                                    | <u>scale</u> | Cognome        | <u>Nome</u><br>A | Dispositivo / DGR<br>Work Experience - UN'ESPERIENZA SU MISURA<br>Work Experience - UN'ESPERIENZA SU MISURA                                                                                                    | <u>Attività in corso</u><br>2<br>2                                                                               | Num. condiz.<br>0<br>0                                                             | Tot. attività<br>2 »<br>2 »                                                                                                    | Conclusione<br>Concludi<br>Concludi                                                                         |
| Progetti Record troval Cod.                                    | Percorsi Attivit<br>ti: 10<br>)-2024<br>)-2024<br>)-2024<br>)-2024                                                                                              | a<br>Situazione Cod. Fi<br>—<br>—<br>—                                                                                                    | <u>scale</u> | Cognome        | <u>Nome</u><br>A | Dispositivo / DGR<br>Work Experience - UN',ESPERIENZA SU MISURA<br>Work Experience - UN',ESPERIENZA SU MISURA<br>Work Experience - UN',ESPERIENZA SU MISURA                                                                                                    | Attività in corso<br>2<br>2<br>2                                                                                 | <u>Num. condiz.</u><br>0<br>0                                                      | Tot. attività<br>2 >><br>2 >><br>2 >>                                                                                                    | Conclusione<br>Concludi<br>Concludi<br>Concludi                                                             |
| Progetti Record troval Cod.                                    | Perconsi         Attiviti           progetto / voucher         -2024           -2024         -2024           -2024         -2024           -2024         -2024  | a<br>Situazione Cod. Fi<br>—<br>—<br>—<br>—                                                                                                    | <u>scale</u> | Cognome        | <u>Nome</u><br>A | Dispositivo / DGR<br>Work Experience - UN'ESPERIENZA SU MISURA<br>Work Experience - UN'ESPERIENZA SU MISURA<br>Work Experience - UN'ESPERIENZA SU MISURA                                                                                                    | Attività in corso<br>2<br>2<br>2<br>2<br>2                                                                       | Num. condiz.<br>0<br>0<br>0                                                        | Tot. attività<br>2 >><br>2 >><br>2 >><br>2 >><br>2 >>                                                                                                    | Conclusione<br>Concludi<br>Concludi<br>Concludi<br>Concludi                                                 |
| Progetti Record troval Cod. Cod. Cod. Cod. Cod. Cod. Cod. Cod. | Perconsi Attivit<br>t: 10<br>-2024<br>-2024<br>-2024<br>-2024<br>-2024<br>-2024<br>-2024                                                                        | Situazione Cod. Fi<br>— — —<br>— — — — — — — — — — — — — — — —                                                                                                     | scale        | Cognome        | <u>Nome</u><br>A | Dispositivo / DGR<br>Work Experience - UN'ESPERIENZA SU MISURA<br>Work Experience - UN'ESPERIENZA SU MISURA<br>Work Experience - UN'ESPERIENZA SU MISURA<br>Work Experience - UN'ESPERIENZA SU MISURA                                                                                                    | Attività in corso<br>2<br>2<br>2<br>2<br>2<br>2<br>2<br>2                                                        | Num. condiz.<br>0<br>0<br>0<br>0                                                   | Tot. attività<br>2 >><br>2 >><br>2 >><br>2 >><br>2 >><br>2 >><br>2 >><br>2 >                                                                                                    | Conclusione<br>Concludi<br>Concludi<br>Concludi<br>Concludi<br>Concludi                                     |
| Progetti Record troval Cod.                                    | Perconsi Attiviti<br>ti: 10<br>progetto / voucher<br>)-2024<br>)-2024<br>)-2024<br>)-2024<br>)-2024<br>)-2024<br>)-2024<br>)-2024                               | a Situazione Cod. Fi                                                                                                    | scale        | Cognome        | <u>Nome</u><br>A | Dispositivo / DGR<br>Work Experience - UN'ESPERIENZA SU MISURA<br>Work Experience - UN'ESPERIENZA SU MISURA<br>Work Experience - UN'ESPERIENZA SU MISURA<br>Work Experience - UN'ESPERIENZA SU MISURA<br>Work Experience - UN'ESPERIENZA SU MISURA                                                                                                    | Attività in corso<br>2<br>2<br>2<br>2<br>2<br>2<br>2<br>2<br>2<br>2<br>2<br>2<br>2<br>2                          | Num. condiz.<br>0<br>0<br>0<br>0<br>0<br>0<br>0                                    | Tot. attività<br>2 >><br>2 >><br>2 >><br>2 >><br>2 >><br>2 >><br>2 >><br>2 >                                                                                                    | Conclusione<br>Concludi<br>Concludi<br>Concludi<br>Concludi<br>Concludi                                     |
| Progetti<br>Record troval                                      | Percons1 Attivit2 tt: 10 progetto / youcher 2024 2024 2024 2024 2024 2024 2024 202                                                                              | a           Situazione         Cod. Fi           —         —           —         —           —         —           —         —           —         —           —         —           —         —           —         —           —         —           —         —           —         —           —         —           —         —           —         — | <u>scale</u> | Cognome        | <u>Nome</u><br>A | Dispositivo / DGR<br>Work Experience - UN'ESPERIENZA SU MISURA<br>Work Experience - UN'ESPERIENZA SU MISURA<br>Work Experience - UN'ESPERIENZA SU MISURA<br>Work Experience - UN'ESPERIENZA SU MISURA<br>Work Experience - UN'ESPERIENZA SU MISURA<br>Work Experience - UN'ESPERIENZA SU MISURA                                                                                                    | Attività in corso<br>2<br>2<br>2<br>2<br>2<br>2<br>2<br>2<br>2<br>2<br>2<br>2<br>2<br>2<br>2<br>2<br>2           | Num. condiz.<br>0<br>0<br>0<br>0<br>0<br>0<br>0<br>0<br>0                          | Tot. attività<br>2 %<br>2 %<br>2 %<br>2 %<br>2 %<br>2 %                                                                                                    | Conclusione<br>Concludi<br>Concludi<br>Concludi<br>Concludi<br>Concludi<br>Concludi<br>Concludi             |
| Progetti<br>Record troval                                      | Percons1 Attivit2<br>tt: 10<br>progetto / youcher<br>1-2024<br>1-2024<br>1-2024<br>1-2024<br>1-2024<br>1-2024<br>1-2024<br>1-2024<br>1-2024<br>1-2024           | a                                                                                                    | <u>scale</u> | <u>Cognome</u> | Nome             | Dispositivo / DGR<br>Work Experience - UN'ESPERIENZA SU MISURA<br>Work Experience - UN'ESPERIENZA SU MISURA<br>Work Experience - UN'ESPERIENZA SU MISURA<br>Work Experience - UN'ESPERIENZA SU MISURA<br>Work Experience - UN'ESPERIENZA SU MISURA<br>Work Experience - UN'ESPERIENZA SU MISURA<br>Work Experience - UN'ESPERIENZA SU MISURA                                                                                           | Attività in corso<br>2<br>2<br>2<br>2<br>2<br>2<br>2<br>2<br>2<br>2<br>2<br>2<br>2<br>2<br>2<br>2<br>2<br>2<br>2 | Num. condiz.<br>0<br>0<br>0<br>0<br>0<br>0<br>0<br>0<br>0<br>0<br>0                | Iot. attività           2 >>           2 >>           2 >>           2 >>           2 >>           2 >>           2 >>           2 >>           2 >>           2 >>           2 >>           2 >>           2 >>           2 >>           2 >>           2 >>           2 >>           2 >>                                                                                                    | Conclusione<br>Concludi<br>Concludi<br>Concludi<br>Concludi<br>Concludi<br>Concludi<br>Concludi             |
| Progetti<br>Record trovat                                      | Percons1 Attivit2<br>tt: 10<br>Progetto / youcher<br>1-2024<br>1-2024<br>1-2024<br>1-2024<br>1-2024<br>1-2024<br>1-2024<br>1-2024<br>1-2024<br>1-2024<br>1-2024 | a  Situazione Cod. Fi                                                                                                    | <u>scale</u> | Cognome        | Nome             | Dispositivo / DGR<br>Work Experience - UN'ESPERIENZA SU MISURA<br>Work Experience - UN'ESPERIENZA SU MISURA<br>Work Experience - UN'ESPERIENZA SU MISURA<br>Work Experience - UN'ESPERIENZA SU MISURA<br>Work Experience - UN'ESPERIENZA SU MISURA<br>Work Experience - UN'ESPERIENZA SU MISURA<br>Work Experience - UN'ESPERIENZA SU MISURA<br>Work Experience - UN'ESPERIENZA SU MISURA<br>Work Experience - UN'ESPERIENZA SU MISURA | Attività in corso<br>2<br>2<br>2<br>2<br>2<br>2<br>2<br>2<br>2<br>2<br>2<br>2<br>2<br>2<br>2<br>2<br>2<br>2<br>2 | Num. condiz.<br>0<br>0<br>0<br>0<br>0<br>0<br>0<br>0<br>0<br>0<br>0<br>0<br>0<br>0 | Iot.attività           2           2           2           2           2           2           2           2           2           2           2           2           2           2           2           2           2           2           2           2           2           2           2           2           2           2           2           2           2           2           2           2           2           2           2           2           2           2           2 | Conclusione<br>Concludi<br>Concludi<br>Concludi<br>Concludi<br>Concludi<br>Concludi<br>Concludi<br>Concludi |

Per ciascun percorso vengono riportate le informazioni relative al partecipante e viene indicato il numero di attività collegate all'utente.

Ogni percorso ha la funzionalità per concludere l'intero percorso dell'utente, per cui con questa funzionalità si chiuderanno anche tutte le attività ad esso collegate. Cliccando su **>>Concludi** per ogni singolo percorso viene impostata la data dell'operazione e andrà selezionato l'esito della conclusione del percorso ed una eventuale ulteriore descrizione della motivazione.

| Concludi percorso           | di                                                                                  | × |
|-----------------------------|-------------------------------------------------------------------------------------|---|
| Progetto:                   | -2024                                                                               |   |
| Data conclusione*<br>Esito* | 03/06/2025                                                                          |   |
| Descr. motivazione          | Seleziona Completato come da programmazione                                         |   |
| INVIA                       | Completato parzialmente con giustificazione<br>Non completato senza giustificazione |   |

Cliccare >>Invia per confermare i dati inseriti.

Cliccando sul numero di attività **>>Tot. attività** si entra nell'area delle attività in cui vengono riportate le attività previste dal percorso in cui è inserito l'utente, specificando il nome del corso e la situazione con relative date di inizio e fine.

Con la funzionalità di conclusione si chiuderà solo la specifica attività, per cui è possibile concludere solo una determinata attività lasciando aperta l'attività in corso di erogazione (per

esempio quando l'utente ha concluso la formazione, ma sta continuando con l'attività di orientamento).

Tale funzionalità è utile anche per registrare eventuali abbandoni da parte dell'utente alle attività in corso, definendo con precisione la data di abbandono del partecipante.

| Conclusione partecip<br>RICERCA TESTUALE | pazione a p | oercorsi e at    | tività individ | uali       |                                       |                 |                    |                                |                 |               |             |
|------------------------------------------|-------------|------------------|----------------|------------|---------------------------------------|-----------------|--------------------|--------------------------------|-----------------|---------------|-------------|
| Ricerca testuale                         |             |                  |                |            |                                       |                 |                    |                                |                 |               |             |
| FILTRI                                   |             |                  |                |            |                                       |                 |                    |                                |                 |               |             |
| Dispositivo / DGR                        |             | F                | SE             |            |                                       |                 |                    |                                |                 |               | ~           |
| Ente titolare                            |             |                  |                |            |                                       |                 |                    |                                |                 |               | ~           |
| Ente erogatore                           |             |                  |                |            |                                       |                 |                    |                                |                 |               | ~           |
| Codice progetto                          |             |                  | -              | 2024       |                                       |                 |                    |                                |                 |               |             |
| Codice progetto / v                      | voucher     |                  |                | 2024       |                                       |                 |                    |                                |                 |               |             |
| Codice fiscale part                      | tecipante   |                  |                |            |                                       |                 |                    |                                |                 |               |             |
|                                          |             |                  |                |            |                                       |                 |                    |                                |                 | Az            | zera filtri |
|                                          |             |                  |                |            |                                       | Trova           |                    |                                |                 |               |             |
| Progetti Percor                          | rsi Atti    | vita             |                |            |                                       |                 |                    |                                |                 |               |             |
| Record trovati: 2                        |             |                  |                |            |                                       |                 |                    |                                |                 |               |             |
| <u>s</u>                                 | Situazione  | <u>Tipologia</u> | Data inizio    | Data fine  | Dispositivo / DGR                     | Tipo intervento | Ente erogatore     | Sportello erogato              | <u>re (</u>     | ondizionalità | Conclusione |
| LE DI BASE DI                            | INIZIATA    | A01              | 16/05/2025     | 01/01/1970 | Work Experience - UN'ESPERIENZA SU MI | OPBG            |                    | the second state of the second | Personal state  | ß             | Concludi    |
| OPERATORE                                | INIZIATA    | C07              | 19/05/2025     | 01/01/1970 | Work Experience - UN'ESPERIENZA SU MI | FAGG            | 1000 (1000 - 1000) | No                             | PROFESSION REAL | Ø             | Concludi    |
| 4                                        |             |                  |                |            |                                       | 1               |                    |                                |                 |               |             |

Cliccando su **>>Concludi** in corrispondenza della singola attività viene impostata la data dell'operazione e andrà selezionato l'esito della partecipazione dell'utente ed una eventuale ulteriore descrizione della motivazione. Cliccare **>>Invia** per confermare i dati inseriti.

| SION<br>NDA | Concludi attività di | CONTRACTOR OF CONTRACTOR           | × | ENE |
|-------------|----------------------|------------------------------------|---|-----|
| 101/        | INFORMAZIONI         |                                    |   |     |
| <u> </u>    | Data conclusione*    | 03/06/2025                         |   |     |
| uali        | Esito*               | Seleziona 🗸                        |   |     |
|             | Descr. motivazione   | Seleziona                          |   |     |
| perco       |                      |                                    |   |     |
|             |                      | Completato come da programmazione  |   |     |
|             |                      | Non completato con giustificazione |   |     |
|             | INVIA                | Abbandono senza giustificazione    |   |     |
|             |                      | Rifiuto prima dell'avvio           |   |     |
|             | FSE                  |                                    |   |     |

L'esito indicato nell'azione di conclusione è importante per la valutazione della situazione dell'utente beneficiario ai fini della pagabilità o meno del bonus.

Per ciascuna attività è presente un'altra importante funzionalità **>>Condizionalità** che permette di segnalare direttamente l'inadempienza dell'utente al CPI, nel caso in cui sia stato registrato assente senza giustificato motivo.

| Progetti       | Percorsi   | Attivila  |             |            |                                       |                 |                |                                 |                       |             |
|----------------|------------|-----------|-------------|------------|---------------------------------------|-----------------|----------------|---------------------------------|-----------------------|-------------|
| Record trovati | 2          |           |             |            |                                       |                 |                |                                 |                       |             |
|                | Situazione | Tipologia | Data inizio | Data fine  | Dispositivo / DGR                     | Tipo intervento | Ente erogatore | Sportello erogatore             | <u>Condizionalità</u> | Conclusione |
| I BASE DI      | INIZIATA   | A01       | 16/05/2025  | 01/01/1970 | Work Experience - UN'ESPERIENZA SU MI | OPBG            |                | the second second second second | C                     | Concludi    |
| RATORE         | INIZIATA   | C07       | 19/05/2025  | 01/01/1970 | Work Experience - UN'ESPERIENZA SU MI | FAGG            |                |                                 | C                     | Concludi    |
| 4              |            |           |             |            | -                                     |                 |                | π                               |                       |             |
|                |            |           |             |            |                                       | 1               |                |                                 |                       |             |
|                |            |           |             |            |                                       |                 |                |                                 |                       |             |

La funzionalità rimanda alla sezione **>>Condizionalità enti >>Nuova inadempienza** attivando automaticamente la fase di rilevazione dell'inadempienza, riportando le informazioni relative all'attività e l'indicazione dell'ambito di riferimento FSE+ o GOL.

| O ANL                                                                                                    | Condizionalità                                                          |                                                                                                    |           |
|----------------------------------------------------------------------------------------------------|-------------------------------------------------------------------------|----------------------------------------------------------------------------------------------------|-----------|
| Catalogo OPAL<br>Constituenalitá enti<br>Nuova Inadempienza                                                                                                    |                                                                         | Rievazione Decesione                                                                                                    |           |
| Extractions                                                                                                    | UNIT DELLUTION -                                                        |                                                                                                    |           |
| Ervitescon<br>Gestione Politiche attive<br>Gestione registro<br>Fringnishe di Politica Alfria<br>Richieste attivazione servizi<br>Verritari strito e anziemlià deser i giaz<br>Voucher | Attività FSE*<br>Data ultima inadempienza*<br>Descrizione inadempienza* | Penodo svolgimenio: 16.05.5025 – /<br>Tipologia: OPBG ORIENTAMENTO PROFESSIONALE DI BASE DI GRUPPO - ORIENTAMENTO DI GRUPPO<br>Lavoratore: I<br>Codice oris<br>Codice oris<br>Codice progetto. I<br>J<br>gg/imm/aaaa | Seleziona |
|                                                                                                    | ALLURI                                                                  |                                                                                                    |           |
|                                                                                                    | Allegati                                                                | Transaurie inflatora i basi tite oppure Cimica                                                                                                    |           |
|                                                                                                    | Note                                                                    | È possibile cancare file di qualsiasi lipo entro il limite di 10MB ciascuno                                                                                                    |           |

L'invio della segnalazione segue il consueto iter già definito.

#### 5 Riscontri mensili

Nella sezione **Riscontri mensili** è possibile registrare l'esito della partecipazione dell'utente nella mensilità di riferimento, per trasmettere i dati a Veneto Lavoro ai fini dell'attivazione delle richieste di pagamento per il bonus politiche attive.

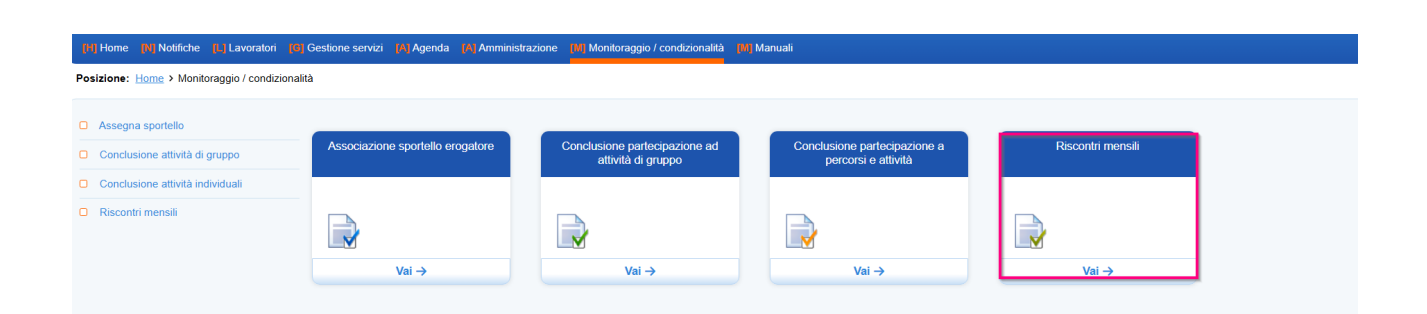

Entrando nella sezione la maschera permette di filtrare per ricerca testuale; per Ente titolare, per Ente erogatore; per codice progetto; per codice corso/opal; per codice fiscale del partecipante al percorso e per esito registrato (già riscontrate o da riscontrare).

| Assegna sportello     Conclusione attività di gruppo | Riscontri mensili<br>RICERCA TESTUALE<br>Ricerca testuale                                                         |                                                                                                    |                                                      |                                                                   |
|------------------------------------------------------|----------------------------------------------------------------------------------------------------|----------------------------------------------------------------------------------------------------|------------------------------------------------------|-------------------------------------------------------------------|
| Conclusione attività individuali                     | FILTRI                                                                                                    |                                                                                                    |                                                      |                                                                   |
| Riscontri mensili                                    | Ente titolare<br>Ente erogatore<br>Codice progetto<br>Codice corso / opal<br>Codice fiscale partecipante<br>Esito |                                                                                                    | Тгоча                                                | <ul> <li>✓</li> <li>✓</li> <li>✓</li> <li>✓</li> <li>✓</li> </ul> |
|                                                      | Propetti         Mensilità           Record trovat: 3                                                             | Dispositivo / DCR<br>Work Experience - UN'.ESPERIENZA SU MISURA<br>Work Experience - UN'.ESPERIENZA SU MISURA<br>Assegno GOL P2 - Avviso 6 DGR 1147/23 | Data inizio<br>2204/2025<br>15/04/2025<br>04/02/2025 | Num. percorsi bonus<br>9 ≫<br>3 ≫<br>176 ≫                        |

La sezione è composta dall'area **Progetti** in cui sono riportati i progetti attivati dell'ente con relativo codice progetto, indicazione del dispositivo o Dgr di riferimento, data di avvio e numero di percorsi attivi riferiti ad utenti che hanno richiesto il bonus e per i quali è necessario indicare l'esito della partecipazione.

Cliccando in corrispondenza del **>>Num. Percorsi bonus** si entra all'interno dell'area **Mensilità** in cui vengono riportati gli utenti beneficiari del bonus che stanno partecipando ai percorsi del progetto e per i quali deve essere registrato il riscontro mensile ai fini della richiesta di pagamento del bonus.

Per registrare l'esito spuntare la casella relativa all'utente, il sistema evidenzierà le funzionalità >>**Positivo** e >>**Negativo** da cliccare per registrare l'esito. È possibile anche selezionare e registrare l'esito massivamente.

Nella tabella viene riportata la data di inizio e fine mensilità, che conteggia la mensilità in 30 giorni a partire dalla data di decorrenza del Bonus, e le informazioni relative al corso in cui l'utente è inserito.

| Progetti<br>Record tro | Me<br>vati: 168 | ensilità<br>I – Selezionati 3 | Positivo     | Negativo   | Annulla           |   |                                                                                                    |                                                                                                    |                                                                                                    |            |                       |
|------------------------|-----------------|-------------------------------|--------------|------------|-------------------|---|----------------------------------------------------------------------------------------------------|----------------------------------------------------------------------------------------------------|----------------------------------------------------------------------------------------------------|------------|-----------------------|
|                        | Esito           | Mensilità                     | Inizio mens. | Fine mens. | Cod. corso / opal |   | Cod. Fiscale                                                                                                    | Cognome                                                                                                    | Nome                                                                                                    | Situazione | Componente / corso    |
|                        | -               | 1                             | 23/04/2025   | 22/05/2025 | GOL23-            | Q | Contraction of the local division of the local division of the loc |                                                                                                    | ALC: U.S. 11100                                                                                                    | INIZIATA   | Formazione upskilling |
| 🖬 📄                    | _               | 1                             | 24/04/2025   | 23/05/2025 | GOL23-            | Q | No. of Concession, Name                                                                                                    | 100.000                                                                                                    | and the second second s | INIZIATA   | Formazione upskilling |
| •                      | -               | 1                             | 05/05/2025   | 03/06/2025 | GOL23-            | Q | TRANSPORT OF LODIE                                                                                                    | Property and in case                                                                                                    | -                                                                                                    | INIZIATA   | Formazione upskilling |
|                        | _               | 1                             | 23/04/2025   | 22/05/2025 | GOL23-            | Q | 1.001000011111000                                                                                                    | 100.000                                                                                                    | -                                                                                                    | INIZIATA   | Formazione upskilling |
|                        | -               | 1                             | 30/04/2025   | 29/05/2025 | GOL23-            | Q |                                                                                                    | 1000.000                                                                                                    |                                                                                                    | INIZIATA   | Formazione upskilling |
|                        | -               | 1                             | 08/04/2025   | 07/05/2025 | GOL23-            | Q |                                                                                                    |                                                                                                    |                                                                                                    | INIZIATA   | Formazione upskilling |
|                        | -               | 1                             | 15/04/2025   | 14/05/2025 | GOL23-            | Q | And the second second                                                                                                    | -                                                                                                    |                                                                                                    | TERMINATA  | Formazione upskilling |
|                        | -               | 1                             | 05/05/2025   | 03/06/2025 | GOL23-            | Q | 1                                                                                                    | 100.0                                                                                                    |                                                                                                    | INIZIATA   | Formazione upskilling |
|                        | -               | 1                             | 14/04/2025   | 13/05/2025 | GOL23-            | Q | property and the state                                                                                                    | and the second second s | 10000                                                                                                    | INIZIATA   | Formazione upskilling |
| 0 🔒                    | -               | 1                             | 29/04/2025   | 28/05/2025 | GOL23-            | Q | 10.000 million (10.000)                                                                                                    |                                                                                                    |                                                                                                    | ABBANDONO  | Formazione upskilling |

Nel caso in cui l'utente sia stato presente all'attività o abbia concluso il percorso si indicherà esito positivo, nel caso in cui l'utente sia stato assente all'attività o si sia ritirato anticipatamente dal percorso si indicherà esito negativo (nel caso in cui l'assenza non sia giustificata si procederà come di consueto con la segnalazione dell'inadempienza per la condizionalità).

Attenzione che nella sezione **>>Riscontri mensili** saranno visibili solo i partecipanti che hanno richiesto il bonus e che rientrano nella finestra temporale di verifica (30 giorni dalla data di decorrenza del singolo bonus) per cui i partecipanti al medesimo corso potrebbero essere visibili in momenti diversi avendo decorrenze diverse.